Le moyen le plus simple d'installer des pilotes non signés consiste à utiliser le menu de démarrage avancé de Windows 10. Pour ce faire, appuyez sur "Win + X", accédez à "Shutdown" puis "Shift + Clic gauche" sur l'option "Redémarrer".

| Gestionnaire des tâches           |   |                        |
|-----------------------------------|---|------------------------|
| Para <u>m</u> ètres               |   |                        |
| Explorateur de fichiers           | _ |                        |
| Rechercher                        |   | Se <u>d</u> éconnecter |
| Exécuter                          |   | Arrêter                |
| Arrêter ou se <u>d</u> éconnecter | > | Redémager              |

L'action ci-dessus redémarrera votre système et vous mènera au menu de démarrage avancé.

Ici, sélectionnez l'option «Dépannage».

| Choi          | sir une option                                                       |  |
|---------------|----------------------------------------------------------------------|--|
| $\rightarrow$ | Continuer<br>Quitter et passer à Windows 10                          |  |
| ľ             | Dépannage<br>Réinitualiser le PC ou afficher les options<br>avancées |  |
| Ċ             | Éteindre votre PC                                                    |  |

Dans la section Dépannage, sélectionnez l'option "Options avancées".

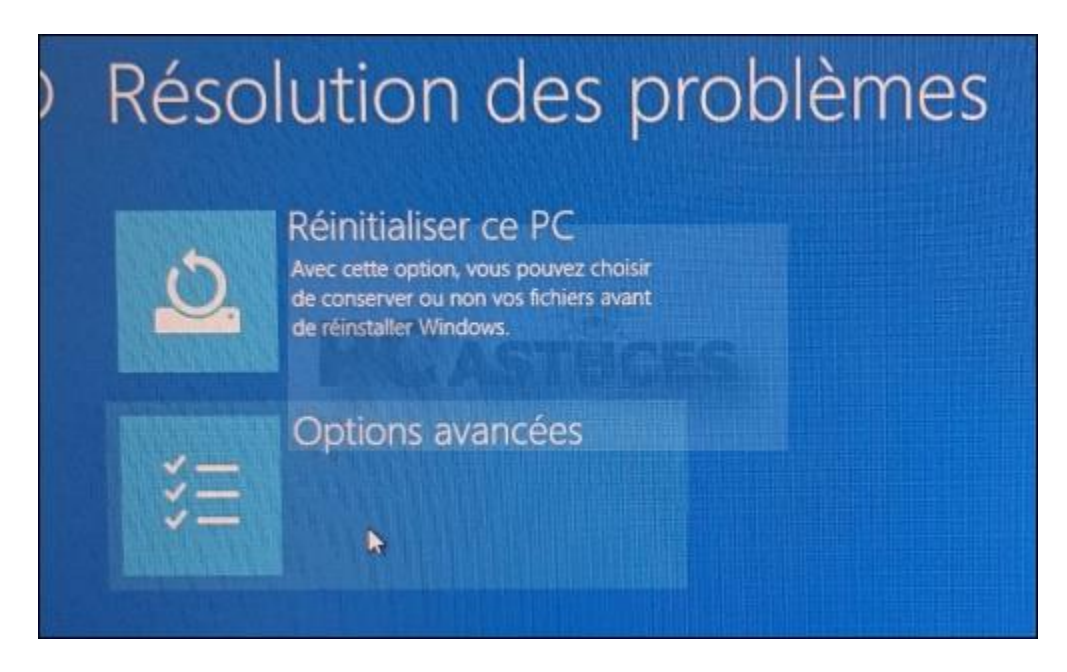

Maintenant, sélectionnez "Paramètres - Changer le comportement de Windows au démarrage".

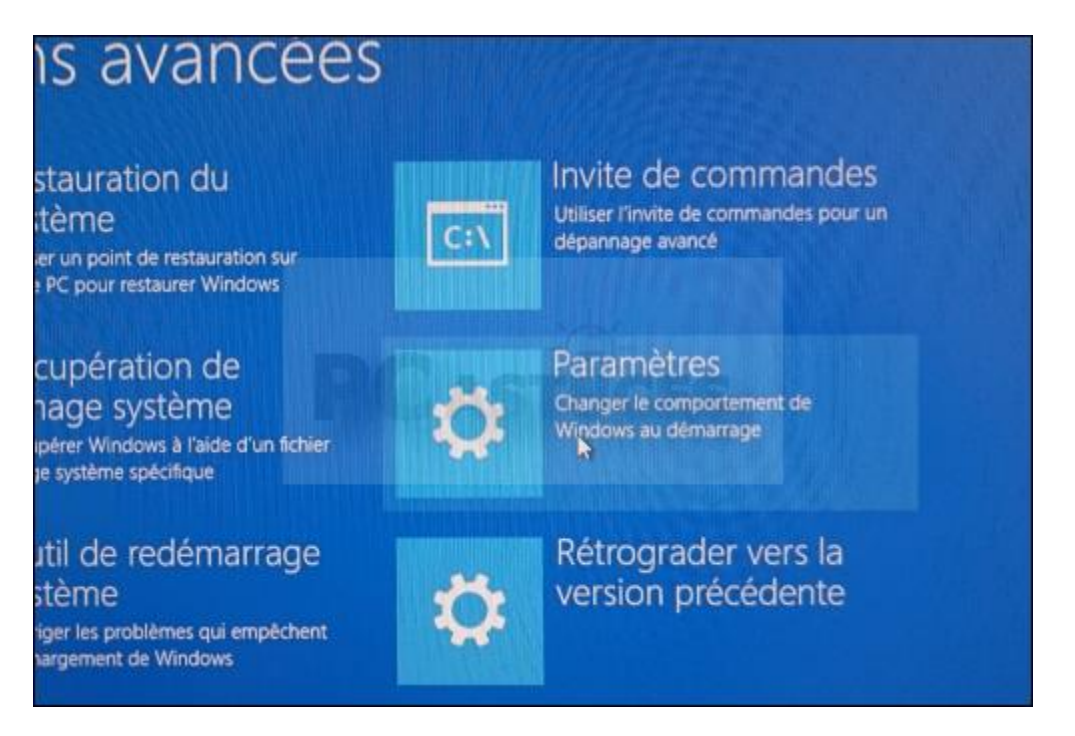

L'option "Paramètres – Changer le comportement de Windows au démarrage" vous permettra de démarrer votre système Windows dans différents modes. Cliquez simplement sur le bouton «Redémarrer» pour continuer.

| © | Paramètres                                                                                                    |
|---|----------------------------------------------------------------------------------------------------|
|   | <ul> <li>Activer le mode vidéo basse résolution</li> <li>Activer le mode vidéo basse résolution</li> <li>Activer le mode débogage</li> <li>Activer le mode sans échec</li> <li>Activer le mode sans échec</li> <li>Désactiver le contrôle obligatoire des signatures de pilotes</li> <li>Désactiver le redémarrage automatique en cas d'échec du système</li> </ul> |

Comme nous devons installer des pilotes non signés, appuyez sur F7 sur votre clavier pour sélectionner la septième option « Désactiver le contrôle obligatoire des signatures de pilote ».

| Parame            | etres de démarrage                                                      |
|-------------------|-------------------------------------------------------------------------|
| Appuyez sur u     | n chiffre pour sélectionner l'une des options ci-dessous :              |
| Misez les touches | numériques ou les touches de fonction F1 à F9.                          |
| 1) Activer le d   | ebogage                                                                 |
| 2) Activer la j   | iurnalisation du démarrage                                              |
| 3) Activer la v   | déo basse résolution                                                    |
| 4) Activer le n   | iode sans échec                                                         |
| 5) Activer le n   | iode sans échec avec prise en charge réseau                             |
| 6) Activer le n   | iode sans échec avec invite de commandes                                |
| 7) Désactiver     | e contrôle obligatoire des signatures de pilotes                        |
| 8) Désactiver     | a protection du logiciel anti-programme malveillant à lancement anticip |
| 9) Désactiver     | e redémarrage automatique en cas d'échec                                |

Dès que vous appuyez sur la touche, votre système démarre sous Windows. Vous pouvez maintenant installer n'importe quel pilote non signé que vous souhaitez. Après l'installation, redémarrez votre système et l'application de la signature du pilote sera automatiquement activée à partir du prochain redémarrage.

Si vous souhaitez installer un autre pilote non signé, vous devez recommencer le processus ci-dessus